## Steps to Set Up and Access My Reports

**My Reports** is a unique feature that allows users to set up and access the most often-used reports. Teachers can quickly access the reports that guide and support their classroom instruction. Database Managers have vital reports at their fingertips to routinely monitor and troubleshoot any problems with their database. Agency Administrators can instantly access reports to monitor agency-wide data collection and program outcomes.

| Step | Screen                                                                                                    | Description                                                                                                    |  |  |  |
|------|----------------------------------------------------------------------------------------------------|----------------------------------------------------------------------------------------------------|--|--|--|
| 1.   | View Organization Records       Reports Tools Help         CASAS eTests       Demographics         Program Outcomes       Test Results         Consumer Reports       Data Management         State Reports       Report Locator Wizard         Report Locator Wizard       Reports Manager         Dashboard Sources       Ad Hoc Reporting | <ul> <li>From the <b>Reports</b> menu,</li> <li>Select the <b>Report Locator Wizard</b>.</li> </ul>                                        |  |  |  |
| 2.   | Report Locator Wizard       Image: Code         Code:       Keyword:         Reports       Image: Code Code Code Code Code Code Code Code                                                                                                    | <ul> <li>The Report Locator Wizard opens to select reports by:         <ul> <li>Code</li> <li>Keyword</li> <li>Type</li> </ul> </li> </ul> |  |  |  |

### Select Reports by **Code**

| ? |                                                                                          |   |     |                    |                        |                                   | ? – 🗗 🗆<br>• Pa<br>ımaries 🔰 Mo | • All reports have a report <b>Code</b> located at the top right of the report. |                                                              |
|---|------------------------------------------------------------------------------------------|---|-----|--------------------|------------------------|-----------------------------------|---------------------------------|---------------------------------------------------------------------------------|--------------------------------------------------------------|
|   | Individual Skills Profile                                                                |   |     |                    |                        |                                   | Page 1 of 2<br>ISP              | •                                                                               | The <b>Code</b> represents a system for identifying reports. |
|   |                                                                                          |   |     | Agency:<br>Program | 4908 - Ro<br>High Scho | olling Hills Adult<br>ool Diploma | ·                               |                                                                                 |                                                              |
|   | Scale NRS Form Number of Items Grade<br>Score Level Level Total Correct Attempted Equiv. |   |     |                    | Grade<br>Equiv.        |                                   |                                 |                                                                                 |                                                              |
|   | 21 216                                                                                   | 4 | A/B | 40                 | 31                     | 40                                | 6.3                             |                                                                                 |                                                              |
|   | 253                                                                                      | 6 | D   | 40                 | 31                     | 40                                | 11.9                            |                                                                                 |                                                              |

© 2021 CASAS. All rights reserved.

# eTests<sup>®</sup> TOPSpro<sup>®</sup>

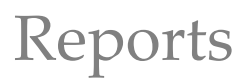

| Step | Screen                                                                                                    | Description                                                                                                    |
|------|----------------------------------------------------------------------------------------------------|----------------------------------------------------------------------------------------------------|
| 4.   | Report Locator Wizard     ? X       Code:     Keyword:       ISP     Reports (filtered)       SP     Individual Sulls Profile       ISPS     Individual Sulls Profile Summary       My Reports                                                                                                    | <ul> <li>From the top window of the Report Locator Wizard, <ul> <li>Enter a Code to locate a report.</li> </ul> </li> <li>The Wizard will auto-search as you type and display possible matches in the top window.</li> <li>From the list of possible matches, <ul> <li>Click on the Report to highlight the report you want.</li> </ul> </li> </ul> |
| 5.   | Report Locator Wizard     ? X       Code:     Keyword:       ISP     Reports (filtered)       ISP     Individual Skills Profile Summary         My Reports       ISP     Individual Skills Profile         Type:     All Agency         Site     Class         Data Management     Funding         Launch     Add to MyReports | <ul> <li>At the bottom of the Wizard, <ul> <li>Click Add to MyReports.</li> </ul> </li> <li>This moves your selection from the list of filtered reports in the top window to the My Reports window at the bottom of the Wizard.</li> </ul>                                                                                                    |

# Select Reports by Keyword

| 6. | ?.So X                                                                                                    | • Most student and class reports use a common title                                                                                                    |  |  |
|----|----------------------------------------------------------------------------------------------------|----------------------------------------------------------------------------------------------------|--|--|
|    | Student Performance       hy Test & Content Standard       Page 1 of 2 scst         ts School (RHAS)       Form:       9078 - Reading GOALS Level D         us       Student:       Rodriguez, David       7123542         Test Date:       04/21/2021       7123542         waw Score:       31       Scale Score: 253         Content Standard Description       Interpret accurately a range of general academic (e.g., Indicate, procedure, evidence), technical (e.g., phlebotomist), and domain-specific words and phrases (e.g., endangered species, peace treaty) in context, including collocations (e.g., count on, happen to). | <ul> <li>e.g., Student Performance</li> <li>followed by a subtitle.         <ul> <li>e.g., by Test &amp; Content Standard</li> </ul> </li> <li>A combination of the report title and subtitle is represented in the Code.         <ul> <li>e.g., Student Content Standard Performance by Test &amp; Content Standard Standard = SCSTC</li> </ul> </li> </ul> |  |  |

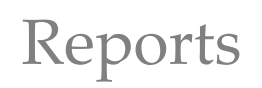

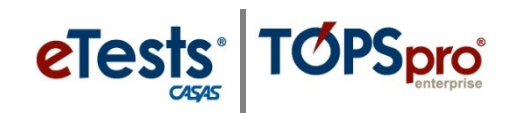

| Step | Screen                                                                                                    | Description                                                                                                    |
|------|----------------------------------------------------------------------------------------------------|----------------------------------------------------------------------------------------------------|
| 7.   | Report locator Wizard     ? X       Code:     Content       Cste     Content Standards by NRS Level       CSE     Content Standards by Competency       CSC     Standards by Competency       SCS     Standards by Competency       My Reports (filtered)     Content Standard Reformance       Type:     All Agency     Site       Launch     Add to MyReports     Close                                                                                                    | <ul> <li>From the top window of the Report Locator Wizard, <ul> <li>Enter a Keyword to locate a report.</li> </ul> </li> <li>The Wizard will auto-search as you type and display possible matches in the top window.</li> <li>From the list of possible matches, <ul> <li>Click on the Report to highlight the report you want.</li> </ul> </li> </ul> |
| 8.   | Report Locator Wizard       Image: Code:       Keyword:         Code:       Content       Content         Reports (filtered)       CSLE       Content Standards by NRS Level         CSFE       Content Standards by Competency         SCSS       Content Standards by Competency         My Reports (filtered)       SCS         SCS       Student Content Standard Performance Summary         My Reports (filtered)       SCS         SCS       Student Content Standard Performance         Type:       All         Agency       Site         Class       Data Management         Funding       Launch         Add to MyReports       Close | <ul> <li>At the bottom of the Wizard, <ul> <li>Click Add to MyReports.</li> </ul> </li> <li>This moves your selection from the list of filtered reports in the top window to the My Reports window at the bottom of the Wizard.</li> </ul>                                                                                                    |

### Select Reports by **Type**

| 9. | tecords Reports Tr<br>nt Test Summary<br>Export Tes Print III | ools Help<br>Student Test Summa 🛛<br>🖗 🌀 3 /4 🏵 🗭 Layout Settings 😻 Fit | Page 🔄 Fit Widt                    | h Tw  | ro Pages 🚺 | •      | The <b>R</b> o<br>by <b>Ty</b> | eport Locator Wizard groups reports pe. |
|----|---------------------------------------------------------------|-------------------------------------------------------------------------|------------------------------------|-------|------------|--------|--------------------------------|-----------------------------------------|
|    | C45                                                           | 45 Stu                                                                  | umm:<br>Combined                   | ary   |            | 0<br>0 | Agency<br>Site                 |                                         |
|    | Agency:                                                       | 4908 - Rolling Hills Adult School (RHAS)                                | Course: ENGCON<br>Teacher: vbarr@r |       |            | 0      | Class (example)                |                                         |
|    | Class:                                                        | 027702-SP21 - English Comp & Lit                                        |                                    |       | vbarr@r    |        | 0                              | Data Management                         |
|    |                                                               |                                                                         |                                    |       |            |        | 0                              | Funding                                 |
|    | Student                                                       | Status                                                                  | Date                               | Form  | Score      |        |                                | 0                                       |
|    | 1669553                                                       | Active                                                                  | 04/13/2021                         | 905R  | 235        |        |                                |                                         |
|    |                                                               | Active                                                                  | 04/13/2021                         | 914M  | 200        |        |                                |                                         |
|    | 7123542                                                       | Active                                                                  | 04/21/2021                         | 907R  | 253        |        |                                |                                         |
|    |                                                               | Active                                                                  | 04/21/2021                         | 913IN | 216        |        |                                |                                         |

© 2021 CASAS. All rights reserved.

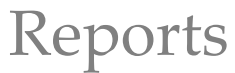

|      | 04045                                                                                                    |                                                                                                    |                                                                                                    | 1                                                                                                    |
|------|----------------------------------------------------------------------------------------------------|----------------------------------------------------------------------------------------------------|----------------------------------------------------------------------------------------------------|----------------------------------------------------------------------------------------------------|
| Step |                                                                                                    | Screen                                                                                                    |                                                                                                    | Description                                                                                                    |
| 10.  | Report Locator Wizard<br>Code:<br>Reports (filtered)<br>LG<br>LG<br>LG<br>CPL<br>STS<br>TSO<br>My Reports<br>ISP<br>SCS<br>Type: All Age                                                       | Keyword:         Learning Gains         Learning Gains Summary         Lauring Gains Comparison         Class Profile         Class Profile         Score Overview         Individual Skills Profile         Student Content Standard Performance         ncy       Site         Class       Data Management         Fu         Launch       Add to MyReports                                                                                                    |                                                                                                    | <ul> <li>From the bottom window of the Report Locator Wizard, <ul> <li>Click on a report Type.</li> </ul> </li> <li>The Wizard will display a group of reports in the top window according to the report Type.</li> <li>You can Scroll through the list of possible matches. <ul> <li>Click on the Report to highlight the report you want.</li> </ul> </li> </ul> |
| 11.  | Report Locator Wizard<br>Code:<br>IG<br>IGS<br>IGS<br>IGS<br>IGS<br>ISS<br>ISS<br>ISS<br>ISP<br>ISS<br>ISP<br>ISS<br>ISP<br>ISS<br>ISP<br>ISS<br>ISP<br>ISS<br>ISP<br>ISS<br>ISP<br>ISS<br>ISS | Keyword:         Student Learning Gains         Learning Gains Summary         Learning Gains Comparison         Class Profile         Test Score Overview         Test Score Overview Summary         E         Individual Skills Profile         Student Content Standard Performance         Student Test Summary         Individual Skills Profile         Student Test Summary         Class       Data Management         Fu         Launch       Add to MyReports | Image: Second second second | <ul> <li>At the bottom of the Wizard, <ul> <li>Click Add to MyReports.</li> </ul> </li> <li>This moves your selection from the list of filtered reports in the top window to the My Reports window at the bottom of the Wizard.</li> </ul>                                                                                                    |
| 12.  | My Reports<br>ISP<br>SCS<br>STS<br>Type: • All • Age                                                                                                    | Individual Skills Profile<br>Student Content Standard Performance<br>Student Test Summary<br>ncy Site Class Data Management Fu<br>Launch Add to MyReports                                                                                                    | inding )                                                                                                    | <ul> <li>After selecting your reports,</li> <li>Click Close at the bottom of the Wizard.</li> </ul>                                                                                                    |

#### Select Your Reports

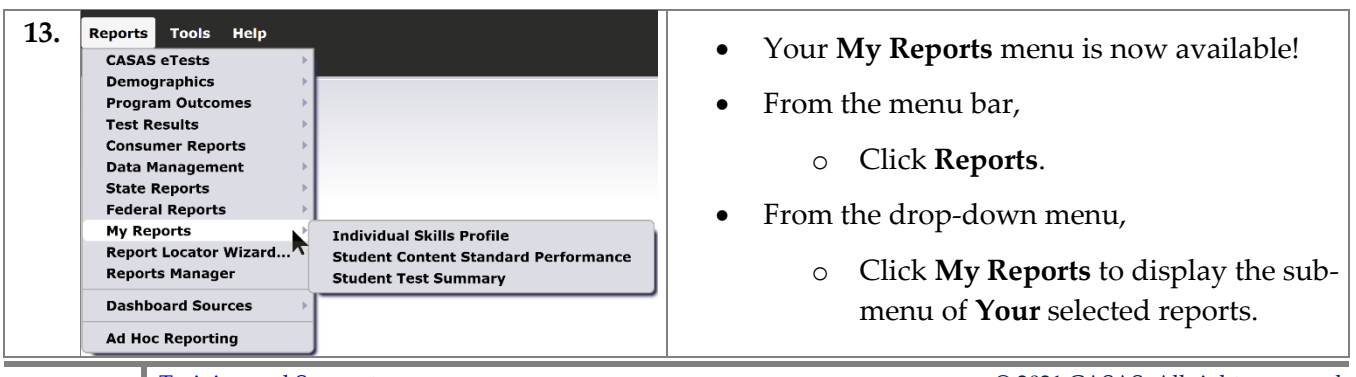

eTests: TOPSpro